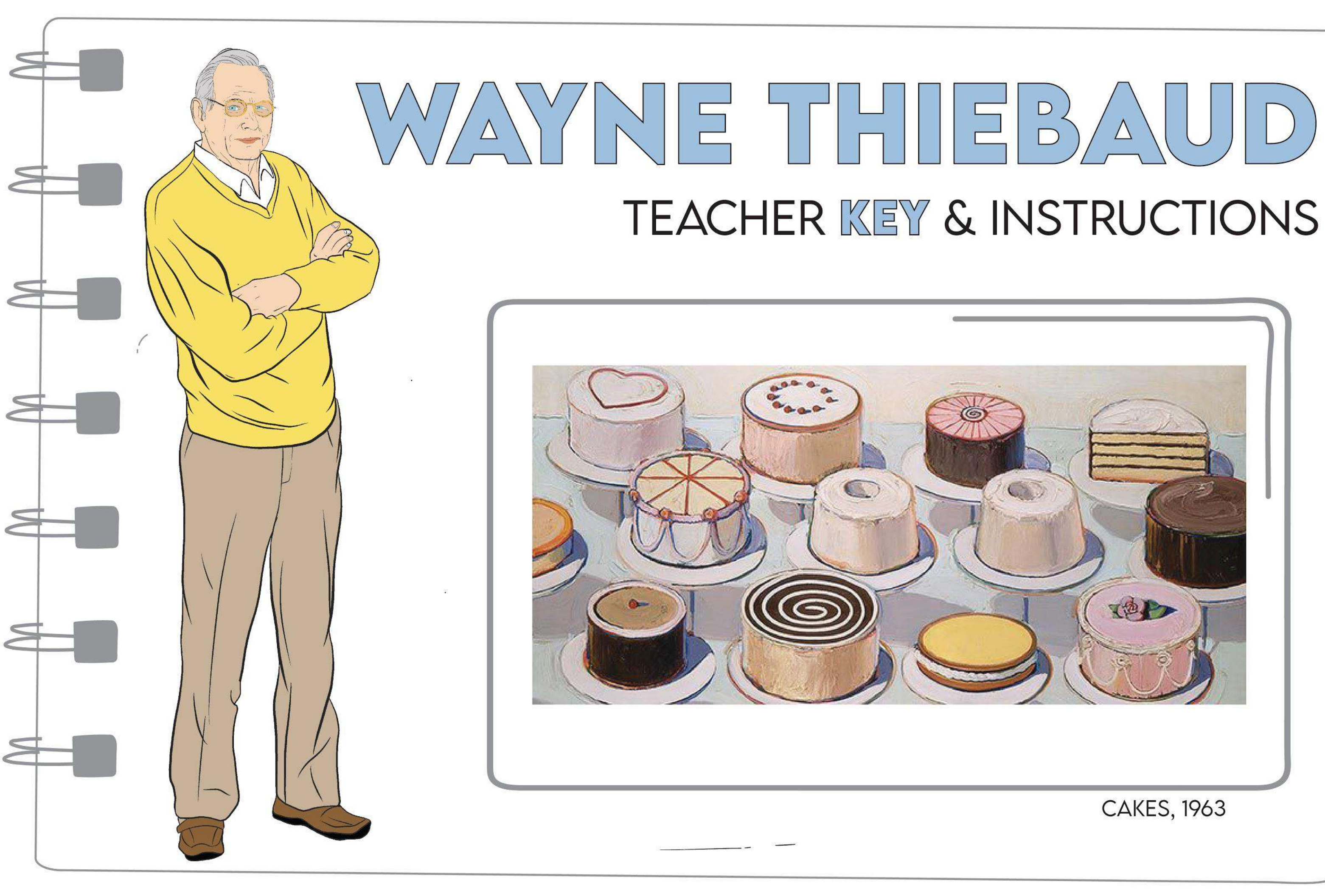

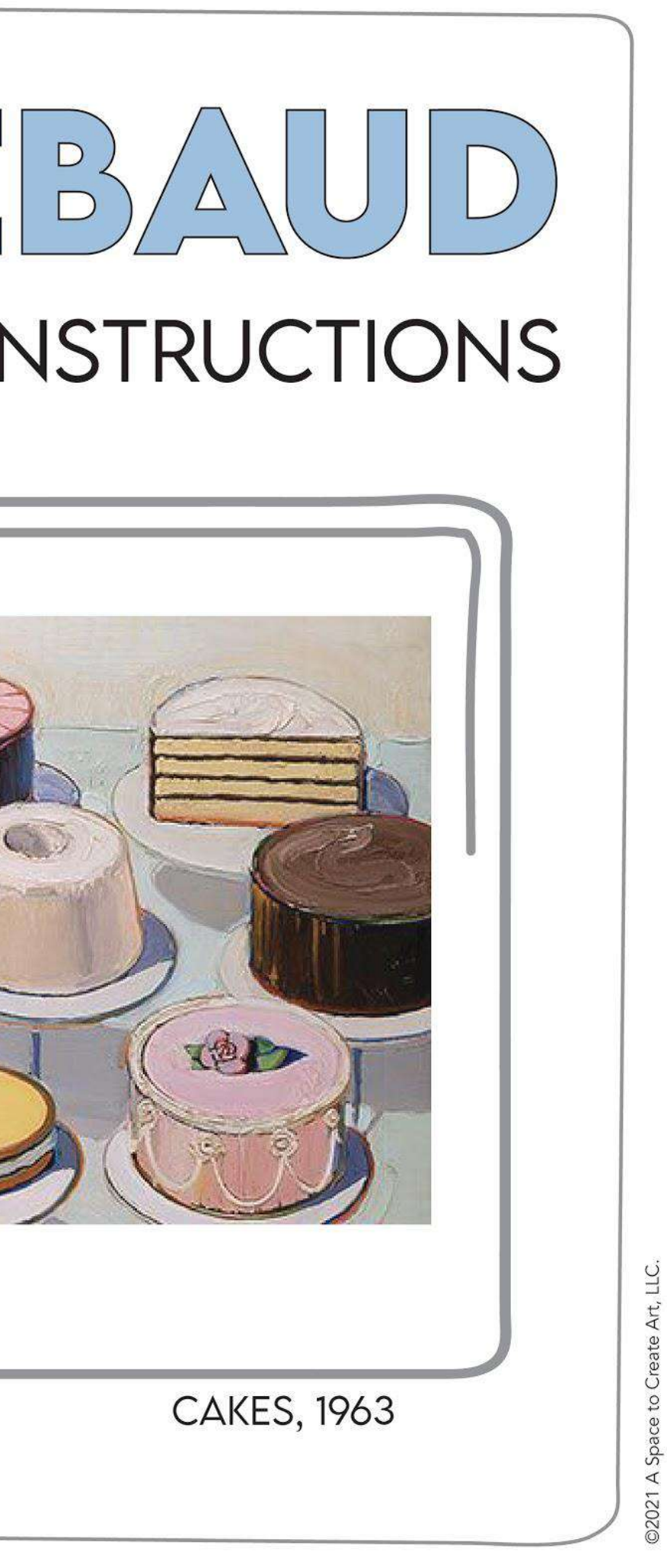

# **KEY & TEACHER INSTRUCTIONS**

# **READ THIS MULTI-PAGE PDF DOCUMENT BEFORE OPENING SLIDES PRESENTATION**

This sketch-notes worksheet is designed to be used to identify key paintings and life events of the artist featured. It is intended to be used in combination with another lesson or as a web-quest activity.

## **PRIOR TO THE LESSON:**

- 1. Print the worksheet and read over the answer key.
- 2. Use the link at the bottom of this page to go to the Google Slides presentation.
- 3. Make a copy and rename your presentation.

4. Look through the websites and videos provided to ensure they are appropriate for use in your classroom. If not, edit presentation prior to use by using instructions in slideshow.

# Day of the lesson (CLASSROOM):

Using the Google Slides presentation that you've edited for use in your classroom. Introduce the lesson by projecting the introduction video as a class. You can share the presentation with your students via the Google Drive so they can click on the website links easily, or re-watch the video.

Pass out the Sketch notes worksheet and ensure they have access to computers. You can have them work in groups, in partners or by themselves.

Encourage students to color the worksheet in colors that were used by the artist and even to add their own drawings or symbols as desired.

## Day of the lesson (VIRTUAL)

Go to the Google Slides presentation, make a copy, rename and modify as desired.

Assign the presentation and digital sheet to your students. When assigning in Google Classroom be sure to select, "Make a copy for each student" to ensure each student has their own version to work on.

# **CLICK HERE TO GO TO GOOGLE** SLIDES PRESENTATION & LESSON

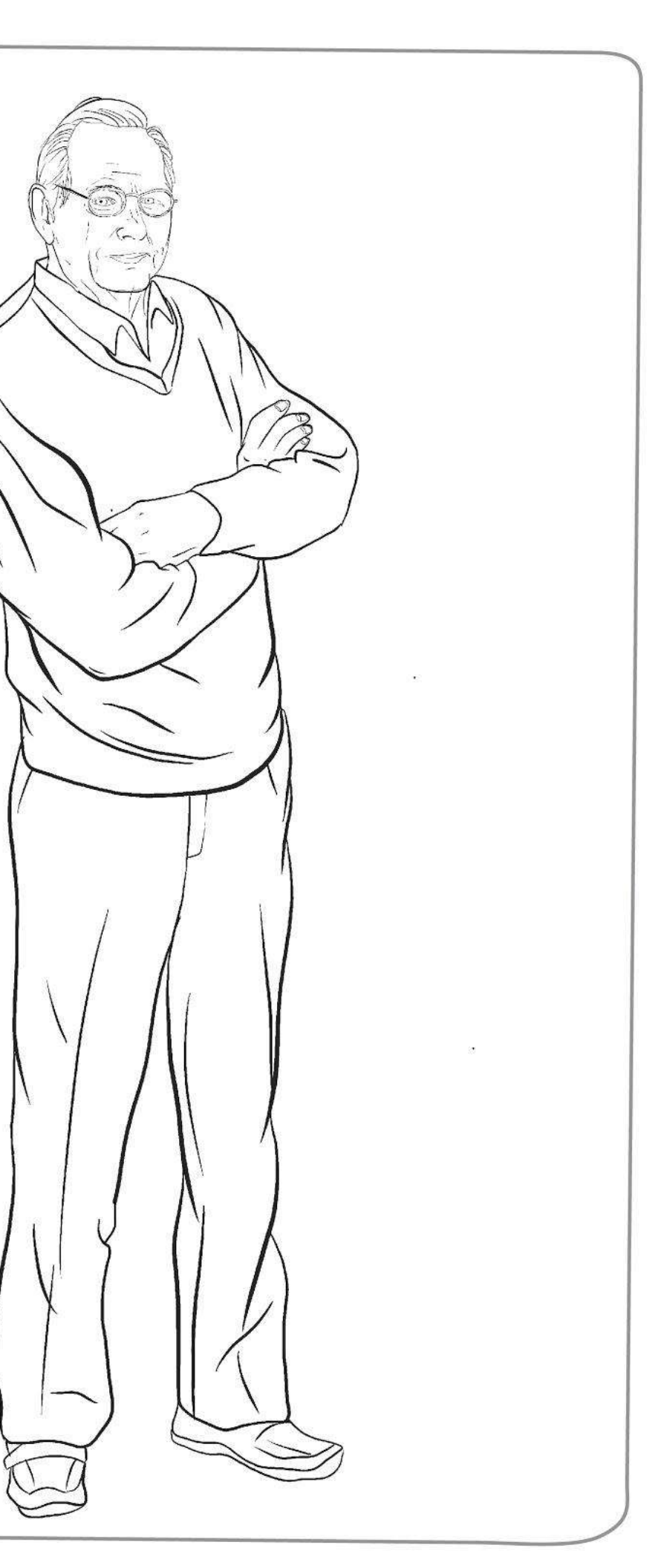

# $\Delta$

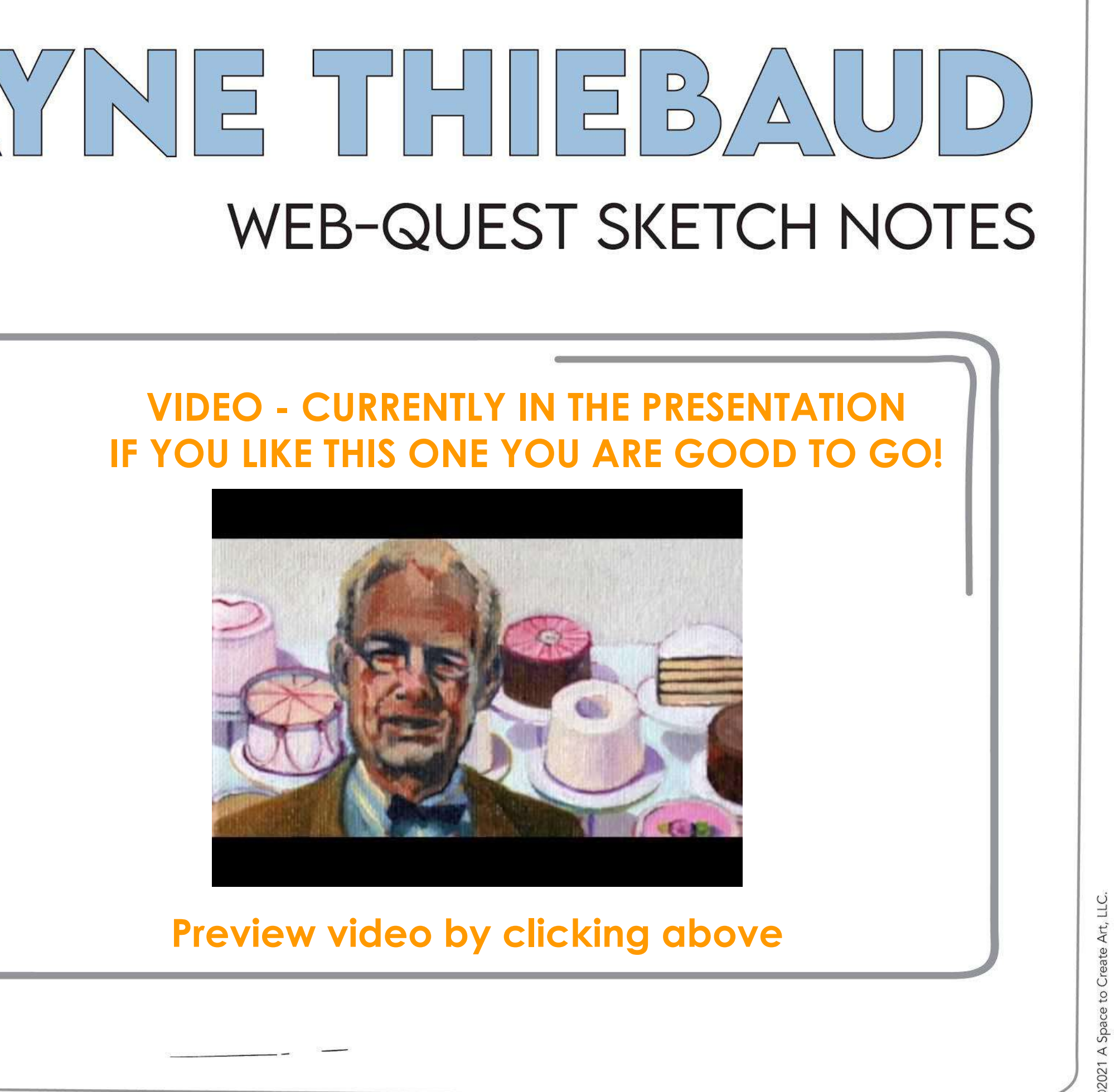

# YNE THUEBAU WEB-QUEST SKETCH NOTES

**VIDEO 2 IF YOU'D RATHER USE ANOTHER VIDEO, FIND ONE YOU LIKE AND : GO INSIDE THE GOOGLE SLIDES PRESENTATION:** 

Delete unwanted video in presentation, find the video of your choice, copy the url and then click Insert/Video/By URL/Paste url then click Select. You can resize it by pulling on the corner of the video in the slide.

# WEB-QUEST SKETCH NOTES

# **WEBSITE**

**BIOGRAPHY** 

**ARTWORKS** 

# WEBSITES - CURRENTLY IN THE PRESENTATION, IF YOU LIKE THESE YOU ARE GOOD TO GO! OR to edit go into slides presentation:

To edit, simply highlight the website, then click on Insert/link/paste new link OR to delete simple click and the hit the delete key on computer.

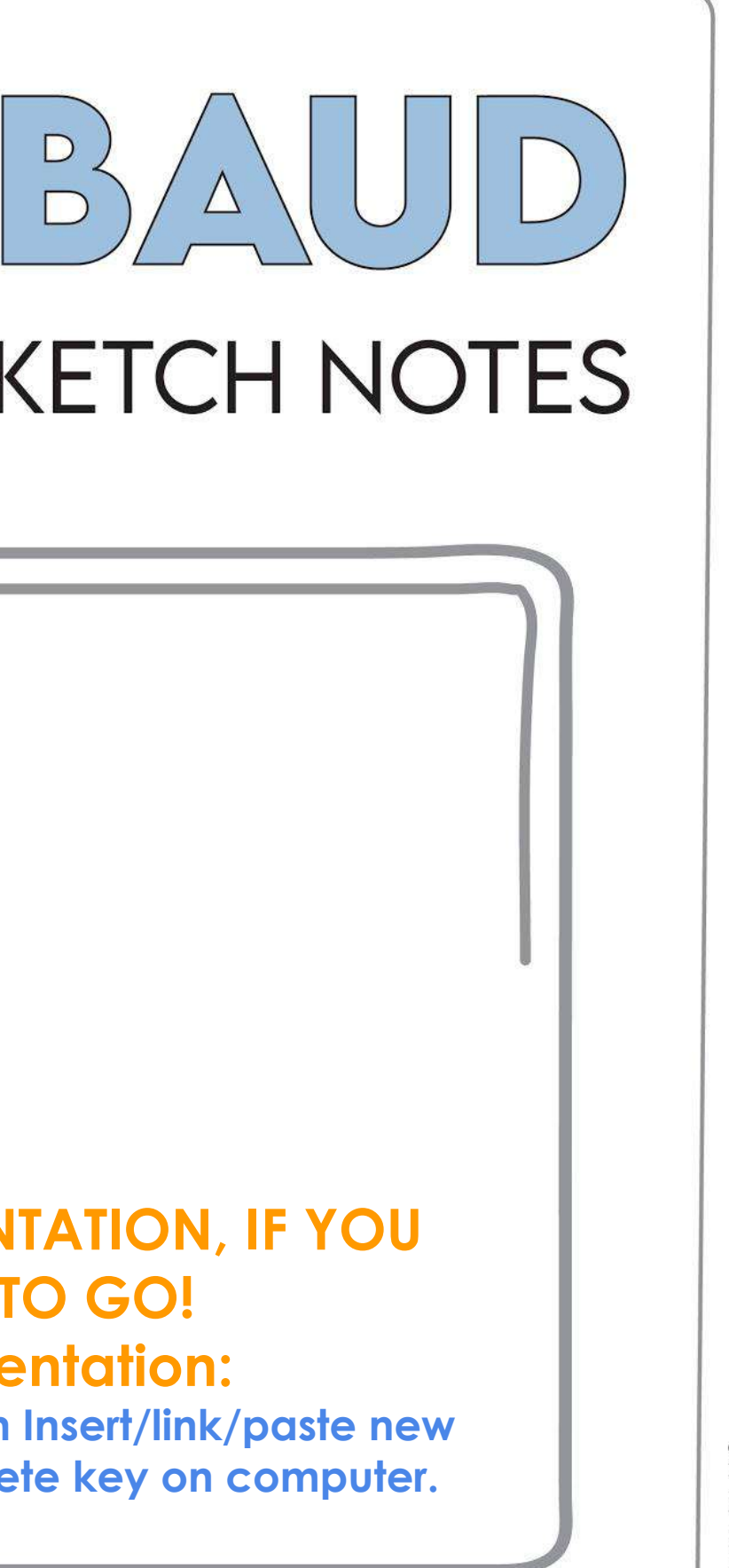

D2021 A Space to Create Art, LLC.

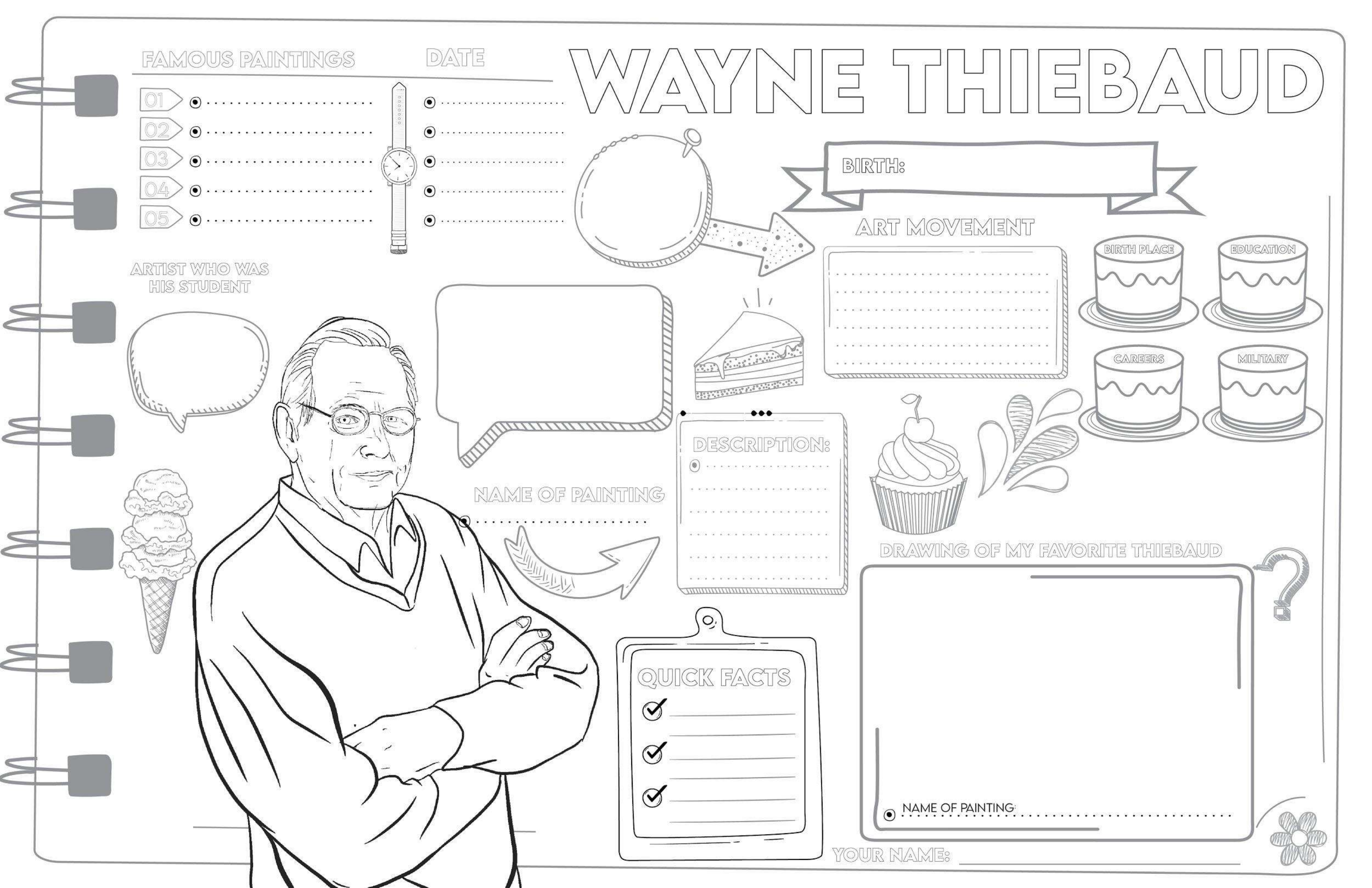

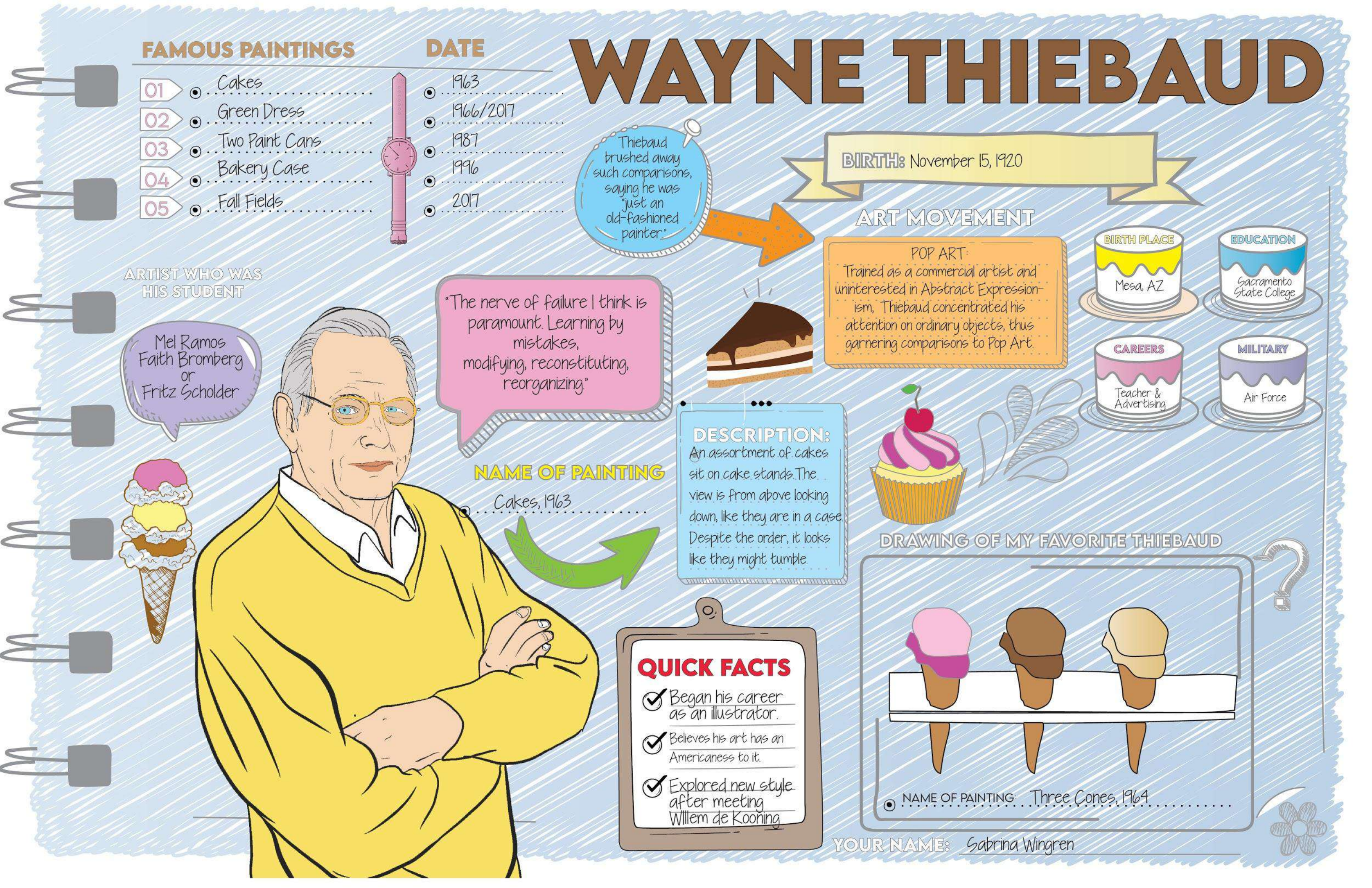

# To download a PDF version with any edits you made inside the presentation, follow these instructions inside Google Slides:

Go to File/Download/PDF Document

The PDF will automatically include the new links!